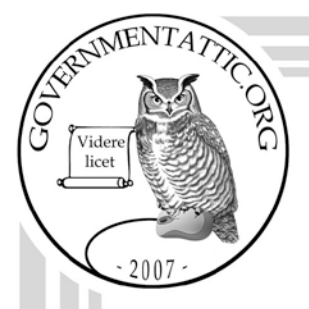

## governmentattic.org

"Rummaging in the government's attic"

| Description of document: | Table of contents of the Office of Government Ethics (OGE) <i>INTEGRITY</i> efiling system user guide, 2015                                                               |
|--------------------------|----------------------------------------------------------------------------------------------------|
| Requested date:          | 23-July-2015                                                                                                    |
| Released date:           | 13-August-2015                                                                                                    |
| Posted date:             | 14-December-2015                                                                                                    |
| Source of document:      | OGE FOIA Officer<br>Office of Government Ethics<br>Suite 500<br>1201 New York Avenue, NW<br>Washington, DC 20005-3917<br>Fax: 202-482-9237<br>Email: <u>usoge@oge.gov</u> |

The governmentattic.org web site ("the site") is noncommercial and free to the public. The site and materials made available on the site, such as this file, are for reference only. The governmentattic.org web site and its principals have made every effort to make this information as complete and as accurate as possible, however, there may be mistakes and omissions, both typographical and in content. The governmentattic.org web site and its principals shall have neither liability nor responsibility to any person or entity with respect to any loss or damage caused, or alleged to have been caused, directly or indirectly, by the information provided on the government agencies using proper legal channels. Each document is identified as to the source. Any concerns about the contents of the site should be directed to the agency originating the document in question. GovernmentAttic.org is not responsible for the contents of documents published on the website.

-- Web site design Copyright 2007 governmentattic.org --

## UNITED STATES OFFICE OF

August 13, 2015

Via Email

Tracking No: FY 15/054

The U.S. Office of Government Ethics (OGE) is granting your Freedom of Information Act (FOIA) request, which was received by the OGE FOIA Office on July 23, 2015, and modified on August 5, 2015. In your request, you asked for "a copy of the Statement of Work only for the current development and support contract associated with the INTEGRITY efiling system." Pursuant to an August 5, 2015, phone conversation, you amended your request to instead seek the table of contents of the Integrity user guide. As per your amended request, we are enclosing the six page table of contents. These records are being provided to you without charge.

The OGE official responsible for this FOIA determination is the undersigned. If you consider this response to be a denial of your request, you may administratively appeal this determination in accordance with the FOIA, as codified at 5 U.S.C. § 552(a)(6)(A), and OGE's FOIA regulations, at 5 C.F.R. § 2604.304, to the General Counsel, U.S. Office of Government Ethics, 1201 New York Avenue, N.W., Suite 500, Washington, DC 20005-3917. Any such appeal must be in writing and must be sent within 30 days of the date you receive this response letter. If you do appeal, you should include copies of your request and this response, together with a statement of why you believe this initial determination is in error. Also, if you appeal, you should clearly indicate on the envelope and in the letter that it is a "Freedom of Information Act Appeal."

Sincerely. OGE FOIA Officer

Enclosure

## **Table of Contents**

| Introduction                                                 | 1    |
|--------------------------------------------------------------|------|
| Objectives                                                   | 1    |
| Contents                                                     | 1    |
| Section 1. System Overview                                   | 2    |
| 1 1 - Purpose                                                | 2    |
| 1.1 - Turpose of Public Financial Disclosure Forms           | 2    |
| 1.2 - Types of Fubic Financial Disclosure Forms              | 2    |
| 1.5 - Forms Supported by Integrity                           | 2    |
| 1.4 - Design of the Points                                   | 3    |
| 1.4.1 - OCE Form 278 T                                       | 5    |
| 1.4.2 - OUE FOIII 270-1                                      | 0    |
| 1.5 - Dasic Navigation Structure                             | 0    |
| 1.5.1 - Primary V. Secondary Windows                         | 0    |
| 1.5.2 - Primary window Menu Options                          | /    |
| 1.5.5 - Display within a Primary window                      | ð    |
| 1.5.4 - Secondary window Menu Options and Display            | ð    |
| 1.5.5 - Navigate within a Window                             | 9    |
| 1.5.6 - Icons                                                | 9    |
| 1.6 - Organizational Hierarchy                               | . 10 |
| 1.6.1 - Agency                                               | . 10 |
| 1.6.2 - Group                                                | . 10 |
| 1.7 - Report Lifecycle                                       | . 11 |
| 1.7.1 - General 2/8 Lifecycle                                | . 11 |
| 1.7.2 - PAS/DAEO Lifecycle                                   | . 12 |
| 1.8 - Workflows                                              | . 13 |
| 1.8.1 - General 278 Workflow Options                         | . 13 |
| 1.8.2 - PAS/DAEO Workflow Options                            | . 13 |
| 1.9 - Roles                                                  | . 14 |
| 1.9.1 - Regular Agency Roles                                 | . 14 |
| 1.9.2 - OGE Oversight Roles                                  | . 16 |
| 1.9.3 - Primary and Alternate Role Holders within a Workflow | . 18 |
| Section 2: Accessing the System                              | . 19 |
| 2.1 - Technical Requirements                                 | . 19 |
| 2.1.1 - System Settings                                      | . 19 |
| 2.1.2 - Internet Browser                                     | . 19 |
| 2.2 - Logging In                                             | . 19 |
| 2.2.1 - Getting to the <i>Integrity</i> Home Page.           | . 19 |
| 2.2.2 - Starting the Login Process                           | . 19 |
| 2.2.3 - Initial Login                                        | 20   |
| 2.2.4 - Logging in with Multiple IDs                         | 20   |
| 2.2.5 - Problems Logging in                                  | . 21 |
|                                                              |      |

| 2.3 - Logging Out                                                                | 21 |
|----------------------------------------------------------------------------------|----|
| 2.3.1 - Using the Log Out Button                                                 | 21 |
| 2.3.2 - Closing Your Browser                                                     | 22 |
|                                                                                  |    |
| Section 3: User Settings                                                         | 23 |
| 3.1 - Login ID                                                                   | 23 |
| 3.1.1 - Changed Agencies                                                         | 23 |
| 3.1.2 - Did Not Change Agencies                                                  | 23 |
| 3.1.3 - Missing Access to Your Reports                                           | 23 |
| 3.2 - Login Password or Pin                                                      | 23 |
| 3.2.1 - MAX Password                                                             | 23 |
| 3.2.2 - Personal Identity Verification (PIV) Card / Common Access Card (CAC) Pin | 23 |
| 3.3 - Contact Information                                                        | 24 |
| 3.3.1 - Viewing at Initial Login                                                 | 24 |
| 3 3 2 - Viewing at a Later Date                                                  | 24 |
| 3 3 3 - Changing Contact Information                                             | 24 |
| 34 - Filer Designees                                                             | 24 |
| 3.4.1 - What Does a Filer Designee Do?                                           | 24 |
| 3 4 2 - Filer Designee v Reviewer                                                | 25 |
| 3 4 3 - Add a Filer Designee                                                     | 25 |
| 3 4 4 - Remove a Filer Designee                                                  | 26 |
| 3 5 - Display Size                                                               | 26 |
| 3.5.1 - Increase or Decrease Display Size                                        | 26 |
| 3.5.1 Increase of Decreased Display Size                                         | 20 |
| 5.5.2 Issues Related to mercused Display Size                                    | 21 |
| Section 4 <sup>·</sup> Filer Actions (OGE Form 278e)                             | 28 |
| 4 1 - Primary Filer Window                                                       | 28 |
| 4 1 1 - Filer Interface                                                          | 28 |
| 4 1 2 - Menu Options                                                             | 28 |
| 4 1 3 - My Tasks                                                                 | 29 |
| 4 2 - Start a Report                                                             | 29 |
| 4.2.1 - Select an Assigned Report                                                | 29 |
| 4.2.2 - Self-Assign a Report                                                     | 29 |
| 4 2 3 - Pre-Population                                                           | 29 |
| 4 3 - File a Report                                                              | 30 |
| 4 3 1 - Basics                                                                   | 30 |
| 4.3.2 - Steps and Menu Options                                                   | 31 |
| 4.3.2 Steps and Wend Options                                                     | 39 |
| 4.3.5 The Wizards                                                                | 50 |
| 4.3.4 Data Entry Onds                                                            | 55 |
| 4.3.5 - Keview the Report Data (Summary)                                         | 56 |
| 4.5.0 - Sublint the Report                                                       | 56 |
| 4.3.7 - 1 fift the Report Prior to Filing                                        | 56 |
| 4.5 - View and Edit a Report under Review                                        | 50 |
| 4.5.1 - Open a Report                                                            | 57 |
| -5.1 - 0 point a Report                                                          | 57 |
| <b>4.</b> <i>J.L</i> - MOIN OPHONS                                               | 51 |

| 4.5.3 - Edit Entries                      | . 59 |
|-------------------------------------------|------|
| 4.5.4 - Comments                          | . 59 |
| 4.5.5 - Public Annotations                | . 62 |
| 4.5.6 - Re-Submit a Report                | . 63 |
| 4.5.7 - Compare                           | . 64 |
| 4.5.8 - Documents                         | . 66 |
| 4.5.9 - Audit Trail                       | . 67 |
| 4.6 - View and Amend a Certified Report   | . 70 |
| 4.6.1 - Open a Report                     | . 70 |
| 4.6.2 - View Report                       | . 70 |
| 4.6.3 - Compare                           | . 70 |
| 4.6.4 - Documents                         | . 70 |
| 4.6.5 - Audit Trail                       | . 70 |
| 4.6.6 - Amendments                        | . 70 |
|                                           |      |
| Section 5: Filer Actions (OGE Form 278-T) | . 71 |
| 5.1 - Primary Filer Window                | . 71 |
| 5.1.1 - Filer Interface                   | . 71 |
| 5.1.2 - Menu Options                      | . 71 |
| 5.1.3 - My Tasks                          | . 72 |
| 5.2 - Starting a Report                   | . 72 |
| 5.2.1 - Select an Assigned Report         | . 72 |
| 5.2.2 - Self-Assign a Report              | . 73 |
| 5.3 - Filing a Report                     | . 73 |
| 5.3.1 - Basics                            | . 73 |
| 5.3.2 - Steps and Menu Options            | . 74 |
| 5.3.3 - Data Entry Grid                   | . 75 |
| 5.3.4 - Submit the Report                 | . 78 |
| 5.3.5 - Print the Report                  | . 79 |
| 5.4 - Resume a Report Prior to Filing     | . 79 |
| 5.5 - View and Edit a Report under Review | . 79 |
| 5.5.1 - Open a Report                     | . 79 |
| 5.5.2 - Menu Options                      | . 79 |
| 5.5.3 - Edit Entries                      | . 80 |
| 5.5.4 - Comments                          | . 81 |
| 5.5.5 - Public Annotations                | . 84 |
| 5.5.6 - Re-Submit a Report                | . 85 |
| 5.5.7 - Documents                         | . 86 |
| 5.5.8 - Audit Trail                       | . 86 |
| 5.6 - View and Amend a Certified Report   | . 86 |
| 5.6.1 - Open a Report                     | . 86 |
| 5.6.2 - View Report                       | . 86 |
| 5.6.3 - Documents                         | . 86 |
| 5.6.4 - Audit Trail                       | . 86 |
| 5.6.5 - Amendments                        | . 86 |

| Section 6: Reviewer Actions                      |     |
|--------------------------------------------------|-----|
| 6.1 - Primary Reviewer Window                    |     |
| 6.1.1 - Reviewer Interface                       |     |
| 6.1.2 - Menu Options                             |     |
| 6.2 - My Queue                                   |     |
| 6.2.1 - Filter Options                           |     |
| 6.2.2 - Customized Display of Results            |     |
| 6.2.3 - Check the Workflow Status                |     |
| 6.2.4 - Assign a Report                          |     |
| 6.2.5 - Open a Report                            |     |
| 6.2.6 - Cannot Find a Report?                    |     |
| 6.3 - Search                                     |     |
| 6.3.1 - Search v. My Oueue                       |     |
| 6.3.2 - Filter Options                           |     |
| 6.3.3 - Wildcard Searches                        |     |
| 6.3.4 - Customized Display of Results            |     |
| 6.3.5 - Open a Report                            |     |
| 6.3.6 - Cannot Find a Report?                    |     |
| 6.4 - Reviewing an OGE Form 278e                 |     |
| 6.4.1 - Basics                                   |     |
| 6 4 2 - Menu Options                             | 100 |
| 6.4.3 - General Information Page                 |     |
| 6.4.4 - Edit Grid Entries                        |     |
| 6.4.5 - Comments                                 |     |
| 6.4.6 - Public Annotations                       |     |
| 6.4.7 - Submit a Report (and Other Actions).     |     |
| 6 5 - Review an OGE Form 278-T                   | 111 |
| 6.5.1 - Basics                                   |     |
| 6.5.2 - Menu Options                             |     |
| 6.5.3 - General Information Page                 |     |
| 6 5 4 - Edit Entries                             | 112 |
| 6 5 5 - Comments                                 | 112 |
| 6 5 6 - Public Annotations                       | 112 |
| 657 - Submit a Report (and Other Actions)        | 112 |
| 6 6 - Additional Report-Level Features           | 112 |
| 6.6.1 - Compare                                  | 112 |
| 6.6.2 - Memo                                     | 112 |
| 6 6 3 - Documents                                | 114 |
| 664 - Audit Trail                                | 114 |
| 67 - View and Amend a Certified or Closed Report | 114 |
| 6.7 1 - Open a Report                            | 114 |
| 672 - View Report                                | 114 |
| 673 - Compare                                    |     |
| 674 - Documents                                  |     |
| 675 - Audit Trail                                |     |
| 676 - Amendments                                 |     |
|                                                  |     |

| 6.8 - Managing Records                                | 115  |
|-------------------------------------------------------|------|
| 6.8.1 - Access the Records Management Page            | 115  |
| 6.8.2 - View and Edit Rights                          | 116  |
| 6.8.3 - View Reports                                  | 116  |
| 6.8.4 - Retain a Report                               | 117  |
| 6.8.5 - Purge or Delete a Report                      | 118  |
|                                                       |      |
| Section 7: Administrative Actions                     | 121  |
| 7.1 - Primary Admin Window                            | 121  |
| 7.1.1 - Admin Interface                               | 121  |
| 7.1.2 - Menu Options                                  | 121  |
| 7.2 - Agency Set-up                                   | 122  |
| 7.2.1 - Accessing the Agency Set-up Page              | 122  |
| 7.2.2 - Editing the Agency Set-up Page                | 123  |
| 7.2.3 - Saving Edits to the Agency Set-up Page        | 127  |
| 7.3 - Managing Groups                                 | 128  |
| 7.3.1 - Access Groups                                 | 128  |
| 7.3.2 - View and Edit Rights                          | 129  |
| 7.3.3 - Add a Group                                   | 129  |
| 7.3.4 - Edit "Basic Information" for a Group          | 130  |
| 7.3.5 - Move a Group                                  | 131  |
| 7.3.6 - Delete a Group                                | 132  |
| 7.4 - Managing Staff                                  | 133  |
| 7.4.1 - Access Staff Roles                            | 133  |
| 7.4.2 - View Rights                                   | 133  |
| 7.4.3 - Edit Rights                                   | 133  |
| 7.4.4 - Add a Primary Role                            | 134  |
| 7.4.5 - Remove a Primary Role                         | 135  |
| 7.4.6 - Add an Alternate Role                         | 136  |
| /.4./ - Remove an Alternate Role                      | 136  |
| 7.5 - Managing Filers                                 | 136  |
| 7.5.1 - Access Filer Information                      | 130  |
| 7.5.2 - View and Edit Rights                          | 13/  |
| 7.5.4 D Single Filer                                  | 13/  |
| 7.5.4 - Remove a Single Filer                         | 138  |
| 7.5.5 - Add Multiple Filers to Different Croups       | 138  |
| 7.5.0 - Add Multiple Filers to Different Groups       | 139  |
| 7.5.7 - Delete Multiple Filers                        | 140  |
| 7.5.8 - NOULY FILEIS                                  | 140  |
| 7.5.9 - Transfer Filers to a Group at Another A gency | 141  |
| 7.5.10 - Hanster Fliels to a Gloup at Allotter Agency | 142  |
| 7.61 - Access the Manage Assigned Reports Page        | 1/12 |
| 7.6.1 - Access the Manage Assigned Reports Fage       | 1/12 |
| 7.6.2 - View Current Reports                          | 1/12 |
|                                                       | 144  |

| 7.6.4 - Assign Reports               |     |
|--------------------------------------|-----|
| 7.6.5 - Edit a Report Assignment     | 147 |
| 7.6.6 - Notify a Filer               |     |
| 7.6.7 - Remove a Report Assignment   |     |
| 7.7 - Find Users                     |     |
| 7.7.1 - Access Find Users            |     |
| 7.7.2 - View Rights                  |     |
| 7.7.3 - Find a Specific User         | 150 |
| 7.7.4 - Viewing a User's Information |     |
| 7.8 - Reporting Tools                |     |
| 7.8.1 - Access Management Reports    |     |
| 7.8.2 -View Rights                   |     |
| 7.8.3 - Open a Report                |     |
| 1 I                                  |     |